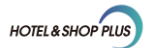

## 在线《参展商手册》使用指南

您好!

感谢贵司参与 2025 成都国际酒店及商业空间展览会!为助您高效筹备、全面提升参展体验,我们特别推出数字化《参展商手册》电子版,一站式集成展商服务信息、证件办理、重要观众邀约及主场搭建申报等功能,助力绿色参展,畅享便捷服务!

1. 打开下方网址:

https://www.jiagle.com/hpgle\_emanual/emanual/default

|     | 後征码登录 密码登录 (#16169变录) そ           |
|-----|-----------------------------------|
|     |                                   |
|     | 请输入用户名手机局邮箱                       |
| 9 C | 浦範入登录書码<br>→ 靖政住育块,施动到最右辺         |
|     | 记住用户名 忘记密码?                       |
|     | 没有账号? 立即注册                        |
|     | 登录                                |
|     | 我在此确认我已仔细阅读@fAI政师的所有内容,并同意遵守这些条款。 |

并输入您的账号及密码,完成滑块验证,点击登陆

注意:

 如遇到用户名下有多个企业参展的情况,登入后会有选择进入企业弹窗, 可选择需要操作的企业进入系统。

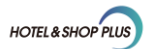

| 旧P 店商在线<br>HPGLE.COM                                | 第100 (100) (100) (1 | ARANITAR REMARKANCE X705                                        |
|-----------------------------------------------------|----------------------------------------------------------------------------------------------------|-----------------------------------------------------------------|
| @ 博华优选                                              |                                                                                                    | 会 実家服务 Convert to English                                       |
| 2025成都国际酒店及商业空间展览会<br>填写时间: 2025.05.22 - 2025.06.24 | <b>您好!</b><br>血                                                                                                    | □ 展位号                                                           |
| 展商会刊基本信息登记表(必項)<br>展商购卡、重要观众申请(必填)                  | <b>耳卡信白</b><br>选择您想要进入的企业                                                                                                    | 示名称/英文("必须)                                                     |
| 会展风险管理网-网上在线投保<br>附件下载(总)                           | <ul> <li>2025成都国际酒店及商业空间展览会(H201-A)</li> <li>2025成都国际酒店及商业空间展览会(H201-B)</li> </ul>                                                                                                    | 竹 (F<br>5 前前 (K) (K) +<br>- 一一一一一一一一一一一一一一一一一一一一一一一一一一一一一一一一一一一 |
|                                                     | 确定                                                                                                    |                                                                 |
|                                                     | 公司产品应用场数(多选) (*必填)<br>□ 酒店   商业空间   □ 公共空间   □ 办公空间                                                                                                    |                                                                 |

- 如需给公司其他同事或相关搭建人员开设展商手册填写权限,具体操作方 式详见:附录2《商家成员权限设置》。
- 2. 请仔细核对展位号及展会名称

| 025成都国际酒店及商业空间展览会                           | <ul><li>您好!</li><li></li></ul>                                      | ☑ 展位号<br>H201-A |
|---------------------------------------------|---------------------------------------------------------------------|-----------------|
| 展商会刊基本信息登记表(必填)                             | 基本信息                                                                |                 |
| 展商胸卡、重要观众申请(必填)                             | 公司显示名称/中文(*必填)                                                      | 公司显示名称/英文(*必填)  |
| 主场搭建商(荷玛)-网上申报系统                            | 2025成都国际酒店及商业空间展览会                                                  |                 |
| (2025-05-22 17:19:55 - 2025-06-24 23:59:59) | 公司LOGO图片,建议尺寸: 258px(宽) x 140px(高)<br>ナルム報対SOOKB 支持IPEC PAIC回上格式 白底 | 博华<br>压磁优选 +    |
| 会展风险管理网-网上在线投保                              | 注:所提交内容会呈现在会刊上,请谨慎上传                                                | 示例图  点击上传       |
| 附件下载(总) 🔺                                   | 贵公司是否有出口/外贸资质 (*必填)                                                 |                 |
| 成都国际酒店及商业空间展览会                              | <ul> <li>● 是 ○ 否</li> </ul>                                         |                 |
| 附件3-关于上海市展览会责任险专用投保单的<br>说明                 | 如有进出口资质请上传,请上传小于2M的图片                                               |                 |
| 附件4-成都酒店展大会指定搭建商服务手册                        | 推荐尺寸: 600 (长) *437 (宽) px                                           | +<br>#上市点       |
| 附件5-成都酒店展大会指定运输商服务手册                        |                                                                     |                 |

注意:

如参加多个展会,可点击左上角展会名称选择所需填写的展会。

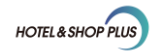

| ☆ 博华优选                                                                            |                                                                                              | 음 卖家服务 Convert to English     |
|-----------------------------------------------------------------------------------|----------------------------------------------------------------------------------------------|-------------------------------|
| 2025成都国际酒店及商业空间展览会<br>2025成都国际酒店及商业空间展览会<br>2025成都国际酒店及商业空间展览会                    | 您好!                                                                                          | □ 展位号<br>H201-A               |
| 展商会刊基本信息登记表(必填)                                                                   | 基本信息                                                                                         |                               |
| 展商胸卡、重要观众申请(必填)                                                                   | 公司显示名称/中文(*必填)<br>2025成都国际酒店及商业空间展览会                                                         | 公司显示名称/英文( <mark>*必</mark> 填) |
| 王吻洛建甸(何均)-网上甲服系统<br>(2025-05-22 17:19:55 - 2025-06-24 23:59:59)<br>会展风险管理网-网上在线投保 | 公司LOGO图片,建议尺寸: 258px (宽) × 140px (高)<br>大小不超过500KB,支持IPEG,PNG图片格式,白底<br>注:所提文内容会呈现在会刊上,请谨慎上传 | 情华<br>店商优选<br>示明网 点生作         |
| 附件下载 (总) ▲<br>成都国际酒店及商业空间展览会                                                      | 费公司是否有出口/外贸资质 (*必填)<br>④ 是 〇 否                                                               |                               |
| 附件3-关于上海市展览会责任险专用投保单的<br>说明<br>附件4-成都酒店展大会指定搭建商服务手册<br>附件5-成都酒店展大会指定运输商服务手册       | 如有进出口资质请上传,请上传小于2M的图片<br>推荐尺寸:600(长)*437(宽)px                                                | +<br>点曲上符                     |
|                                                                                   | 公司产品应用场景(多选)(* <mark>必填)</mark><br>□酒店 商业空间 公共空间 办公空间                                        |                               |

## 展商会刊基本信息登记表填写

 根据页面提示,完成"展商会刊基本信息登记表"、"展商胸卡、重要观众 申请"的填写。

| 博华优选                                                                        |                                                                                             | 음 卖家服务 Convert to English          |
|-----------------------------------------------------------------------------|---------------------------------------------------------------------------------------------|------------------------------------|
| 2025成都国际酒店及商业空间展览会 🚽<br>填写时间: 2025.05.22 - 2025.06.24                       | 您好!                                                                                         | <ul> <li>展位号<br/>H201-A</li> </ul> |
| 展商会刊基本信息登记表(必填)                                                             | 基本信息                                                                                        |                                    |
| 展商胸卡、重要观众申请(必填)<br>主场搭建商(荷迅)-网上由报系统                                         | 公司显示名称/中文(* <u>》境</u> )<br>2025成都国际酒店及商业空间展览会                                               | 公司显示名称/英文(* <mark>必境)</mark>       |
| (2025-05-22 17:19:55 - 2025-06-24 23:59:59)<br>会展风险管理网-网上在线投保               | 公司LOGO图片,建议尺寸: 258px(宽) x 140px(高)<br>大小不超过500KB,支持/PEG, PNG图片格式,白底<br>注:所提交内容会呈现在会刊上,请谨慎上传 | 博华<br>店面优仿<br>示明图 <u>Amp</u> 上的    |
| 附件下载 (总) ▲<br>成都国际酒店及商业空间展览会                                                | 贵公司是否有出口/外贸资质 (*必填)<br>④ 是 〇 否                                                              |                                    |
| 附件3-关于上海市展览会责任险专用投保单的<br>说明<br>附件4-成都酒店限大会指定搭建商服务手册<br>附件5-成都酒店限大会指定运输商服务手册 | 如有进出口资质请上传,请上传小于2M的图片<br>推荐尺寸:600(长)*437(宽)px                                               | +<br>太面上內                          |
|                                                                             | 公司产品应用场景(多选)( <sup>•</sup> 必填)<br>□ 酒店   商业空间   □ 公共空间   □ 办公空间                             |                                    |

完成展商会刊基本信息登记表填写后可点击【提交】或【草稿保存】按钮。

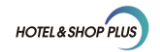

| 2025成都国际酒店及商业空间展览会                                           | 您好!<br>① 2025成都国际酒店及商业空间展览会                                                                   | <ul> <li>展位号</li> <li>H201-A</li> </ul> |
|--------------------------------------------------------------|-----------------------------------------------------------------------------------------------|-----------------------------------------|
| 展商会刊基本信息登记表 (必填)                                             | 基本信息                                                                                          |                                         |
| 展商胸卡、重要观众申请(必填)                                              | 公司显示名称/中文(*必填)                                                                                | 公司显示名称/英文(*必填)                          |
| 主场搭建商(荷玛)-网上由报系统                                             | 2023成40国际相由从相重工同族见云                                                                           |                                         |
| (2025-05-22 17:19:55 - 2025-06-24 23:59:59)<br>全国防管理网-网上在维护保 | 公司LOGO图片,建议尺寸: 258px (宽) × 140px (高)<br>大小不超过500KB,支持JPEG, PNG图片格式,白底<br>注:所型这内容会里现在会刊上,请谨慎工作 | 博华<br>店额饼族 +                            |
|                                                              |                                                                                               |                                         |
| 附件下载(总) 🔺                                                    | 贵公司是否有出口/外贸资质(*必填)                                                                            |                                         |
| 成都国际酒店及商业空间展览会                                               | ◎ 是 ○ 否                                                                                       |                                         |
| 附件3-关于上海市展览会责任脸专用投保单的<br>说明<br>附件4-成都酒店展大会指定搭建商服务手册          | 如有进出口资质请上传,请上传小于2M的图片<br>推荐尺寸:600(长)*437(宽)px                                                 | +<br>####                               |
| 附件5-成都溜佔展大会指定运输向服务手册                                         | 公司产品应用场景(多选)(*必填)                                                                             |                                         |
|                                                              | ■ 酒店 ■ 商业空间 ■ 公共空间 □ 办公空间                                                                     |                                         |

注意:

- 1) 点击【草稿保存】可保存当前填写内容,下次可继续填写或修改。
- 2) 点击【提交】则直接完成提交,提交后无法再次修改。
- 如遇特殊情况需调整,请联系相关销售人员对表单进行退回后,才能对表 单进行再次修改和提交。

## 展商胸卡、重要观众申请表填写

 4. 填写展商胸卡时,如需给到其他同事单独进行胸卡填报,可以点击"复制 链接"按钮,转发链接即可在线填写。

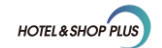

| 华优选                                                             |                                                             |                              | △ 卖家服务                   | Convert to Englis |
|-----------------------------------------------------------------|-------------------------------------------------------------|------------------------------|--------------------------|-------------------|
| 1025成都国际酒店及商业空间展览会                                              | 您好!                                                         | 晉 展位号<br>H201-A              | Z                        |                   |
| 展商会刊基本信息登记表(必填)                                                 | 屋商駒上                                                        |                              |                          |                   |
| 展商胸卡、重要观众申请(必填)                                                 | <ul> <li>请将所有展览期间工作人员的姓名,职位,公司</li> </ul>                   | 3称,身份证号码填入下非                 | 11以供签发展商胸卡)              | 用,胸卡在展会搭          |
| 主场搭建商(荷玛)-网上申报系统<br>(2025-05-22 17:19:55 - 2025-06-24 23:59:59) | 建期间凭《进馆报到通知》领取。(为保证现场观<br>如 <b>季绘到某些同事单种进行物卡情报 请占</b> 去"复制统 | 现众质量,请妥善保管好您<br>接"按钮 转发即可在线长 | 記的胸卡)。<br>第二章・「「「「「「「」」。 | 口可看情写效果           |
| 会展风险管理网-网上在线投保                                                  |                                                             | 刷新                           | 复制链接                     | 预览                |
| 附件下载(总)→                                                        | <ul> <li>項写工作人员名单后,请务必点击页面下方的【</li> </ul>                   | 直稿保存】按钮进行 <b>化</b> 息得        | ·<br>存!信息确认无误/           | 后,请提交。            |
| 成都国际酒店及商业空间展览会                                                  | 新增一键清空                                                      |                              |                          |                   |
| 附件3-关于上海市展览会责任险专用投保单的<br>说明                                     | <b>社名</b> * 王初号码*                                           | EC.40*                       | 公司夕称*                    |                   |
| 附件4-成都酒店展大会指定搭建商服务手册                                            | 70 TU TU                                                    | 49 ( LLL                     | 乙司石亦                     |                   |
| 附件5-成都酒店展大会指定运输商服务手册                                            |                                                             | 无数据                          |                          |                   |

4.1 在线填写完成,拖动滑块至最右边,完成验证。

| 展商胸卡信息填写             |              |
|----------------------|--------------|
| 姓名*                  | 手机号码*        |
| 冯侧侧                  | 137          |
| 证件类型*                | 证件号码*        |
| 中华人民共和国身份证 🔹         | 310.         |
| 职位*                  | 公司名称*        |
| 1000                 | 上海博华国际展览有限公司 |
| 》 请按住滑块,拖动到最右边<br>取消 | 提交           |

4.2 点击"提交"即可完成在线填写。

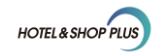

| F机号码*        |
|--------------|
| 137          |
| E件号码*        |
| 310          |
| 公司名称*        |
| 上海博华国际展览有限公司 |
|              |
| 提交           |
|              |

4.3 提交成功的胸卡信息会自动进入企业展商胸卡列表。

| 展商胸卡               |                                    |                                   |                                      |   |
|--------------------|------------------------------------|-----------------------------------|--------------------------------------|---|
| 请将所有展览期<br>建期间凭《进馆 | 刖间工作人员的姓名,职位,公司<br>訁报到通知》领取。(为保证现场 | l名称,身份证号码填入下表以<br>i观众质量,请妥善保管好您的j | 共签发展商胸卡用 <i>,</i> 胸卡在展会<br>陶卡) 。     | 搭 |
| 如需给到其他同事单          | 独进行胸卡填报,请点击 "复制铅                   | 连接"按钮,转发即可在线填写<br>刷新              | ; <b>点击 "预览" 即可看填写效果。</b><br>复制链接 预览 |   |
| • 填写工作人员名          | 3单后,请务必点击页面下方的                     | 草稿保存】按钮进行信息保存                     | ! 信息确认无误后,请提交。                       |   |
| 新增                 | 一键清空                               |                                   |                                      |   |
|                    |                                    |                                   |                                      |   |
| 姓名*                | 手机号码*                              | 职位*                               | 操作                                   |   |
| 姓名*<br>冯           | <b>手机号码*</b><br>137                | <b>职位*</b>                        | <b>操作</b><br>每博 <sup>1</sup> 编辑  删除  | • |

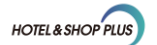

5. 如您需要邀请的重要客户,可在"重要观众申请表"里,点击新增按钮。

| 展商会刊基本信息登记表(必填)                                                 | <ul> <li>項写工作人员名</li> </ul> | 3.单后,请务必点击页面下方的   | 的【草稿保存】按钮进行信     | 息保存! 信息确认无 | 误后,请提交。         |   |
|-----------------------------------------------------------------|-----------------------------|-------------------|------------------|------------|-----------------|---|
| 展商胸卡、重要观众申请(必填)                                                 | 新増                          | 一键清空              |                  |            |                 |   |
| 主场搭建商(荷玛)-网上申报系统<br>(2025-05-22 17:19:55 - 2025-06-24 23:59:59) | 姓名*                         | 手机号码 <sup>*</sup> | 职位*              |            | 操作              |   |
| 会展风险管理网-网上在线投保                                                  | 冯智华                         | 13761047486       | 编辑               | 上海博1       | 自相 删除           | ÷ |
| 附件下载(总) 🔺                                                       |                             |                   | < 1 > 到第 1       | 页 确定 共     | 条 10条/页 ✔       |   |
| 成都国际酒店及商业空间展览会                                                  |                             |                   |                  |            |                 |   |
| 附件3-关于上海市展览会责任险专用投保单的<br>说明                                     | 重要观众申请表                     |                   |                  |            |                 |   |
| 附件4-成都酒店展大会指定搭建商服务手册                                            |                             |                   |                  |            |                 |   |
| 附件5-成都酒店展大会指定运输商服务手册                                            | 新口間                         | 一键清空              |                  |            |                 |   |
|                                                                 | 观众姓名*                       | 职位*               | 公司名称*            |            | 电话 <sup>*</sup> |   |
|                                                                 |                             |                   | 无数据              |            |                 |   |
|                                                                 |                             |                   | <                |            |                 |   |
|                                                                 |                             |                   |                  |            |                 |   |
|                                                                 |                             |                   |                  |            |                 |   |
|                                                                 |                             | 以上信息              | B.请如实填写,主办单位有权审核 | ξ.         |                 |   |

根据表单必填信息,进行填写。填写完成后点击提交按钮即可。

| WWID                  |                     | -810<br>-      |  |
|-----------------------|---------------------|----------------|--|
| 如:张三                  |                     | 如: 17355479751 |  |
| 证件类型*                 |                     | 证件号码*          |  |
| 请选择                   | Ŧ                   | 请输入证件号码        |  |
| 职位*                   |                     | 公司邮箱*          |  |
| 请输入职位                 |                     | 请输入公司邮箱        |  |
| 公司名称*                 |                     | 公司邮编           |  |
| 如:上海博华国际展览有限公司        |                     | 请输入邮政编码        |  |
| 国家/地区                 |                     | 省/直辖市          |  |
| 请选择国家/特区              | Ψ.                  | 请选择省/直辖市       |  |
| 请确认以上内容 并阁读展会参观人十条例及规 | 副的所有内容 并同意遵守这些条款    |                |  |
|                       | 如如777月17日,开问总理了达至米秋 |                |  |

提交成功的重要观众信息会自动进入企业展商胸卡列表。

| 重要观众申请表 | ł    |                                      |                    |
|---------|------|--------------------------------------|--------------------|
| 新增      | 一键清空 |                                      |                    |
| 观众姓名*   | 职位*  | 公司名称*                                | 操作                 |
| 冯       | -    | 上海博华国际展览有限公司                         | 编辑  删除             |
|         |      | < 1 > 到第 1 页 确<br>以上信息请如实填写,主办单位有权审核 | 〕<br>定 共1条 10条/页 ✔ |

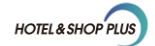

完成"展商胸卡、重要观众申请"填写后可点击【提交】或【草稿保存】 按钮。

| 2025成都国际酒店及商业空间展览会 🚽                                            | <ul> <li>请将所有展览期间<br/>建期间凭《进馆报</li> </ul> | 工作人员的姓名,职位<br>到通知》领取。(为保 | , 公司名称, 身份证号码填入下表以供<br>证现场观众质量, 请妥善保管好您的崩 | 签发展商胸卡用,胸卡衣<br>卡)。 | 主展会搭     |
|-----------------------------------------------------------------|-------------------------------------------|--------------------------|-------------------------------------------|--------------------|----------|
| 填写时间: 2025.05.22 - 2025.06.24                                   | 如需给到其他同事单独)                               | 进行胸卡填报,请点击               | "复制链接"按钮,转发即可在线填写;                        | 点击 "预览"即可看填写       | 『效果。     |
| 展商会刊基本信息登记表(必填)                                                 | <ul> <li>填写工作人员名单</li> </ul>              | 后,请务必点击页面下               | 刷新 方的【草稿保存】按钮进行信息保存!                      | 复制链接信息确认无误后,请提到    | 预览<br>友。 |
| 展商胸卡、重要观众申请(必填)                                                 | 新增                                        | 一键清空                     |                                           |                    |          |
| 主场搭建商(荷玛)-网上申报系统<br>(2025-05-22 17:19:55 - 2025-06-24 23:59:59) | 姓名*                                       | 手机号码*                    | 职位*                                       | 操作                 |          |
| 会展风险管理网-网上在线投保                                                  | 冯(11)                                     |                          | 上海                                        | 博1 编辑              | 删除       |
| 附件下载(总) 🔺                                                       |                                           |                          | < 1 > 到第 1 页                              | 确定 共1条 10条/3       | t v      |
| 成都国际酒店及商业空间展览会                                                  |                                           |                          |                                           |                    |          |
| 附件3-关于上海市展览会责任险专用投保单的<br>说明                                     |                                           |                          |                                           |                    |          |
| 附件4-成都酒店展大会指定搭建商服务手册                                            | 重要观众甲请表                                   |                          |                                           |                    |          |
| 附件5-成都酒店展大会指定运输商服务手册                                            | 新増                                        | 一键清空                     |                                           |                    |          |
|                                                                 | 观众姓名*                                     | 职位*                      | 公司名称*                                     | 操作                 |          |
|                                                                 | )₽]                                       | 1000                     | 上海博华国际展览有限公司                              | 编辑                 | 删除       |
|                                                                 |                                           |                          |                                           |                    | +        |
|                                                                 |                                           |                          | < 1 > 到第 1 页                              | 确定 共1条 10条/3       | E 🗸      |
|                                                                 |                                           | WF                       | 信息请如实填写,主办单位有权审核                          |                    |          |
|                                                                 |                                           | 草稿保存                     | 提                                         | Ż                  |          |

注意:

- 4) 点击【草稿保存】可保存当前填写内容,下次可继续填写或修改。
- 5) 点击【提交】则直接完成提交,提交后无法再次修改。
- 如遇特殊情况需调整,请联系相关销售人员对表单进行退回后,才能对表 单进行再次修改和提交。
- 6. 参展商手册提交完成后,需继续填写<mark>搭建商网上申报系统</mark>和<mark>线上投保</mark>。

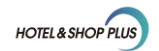

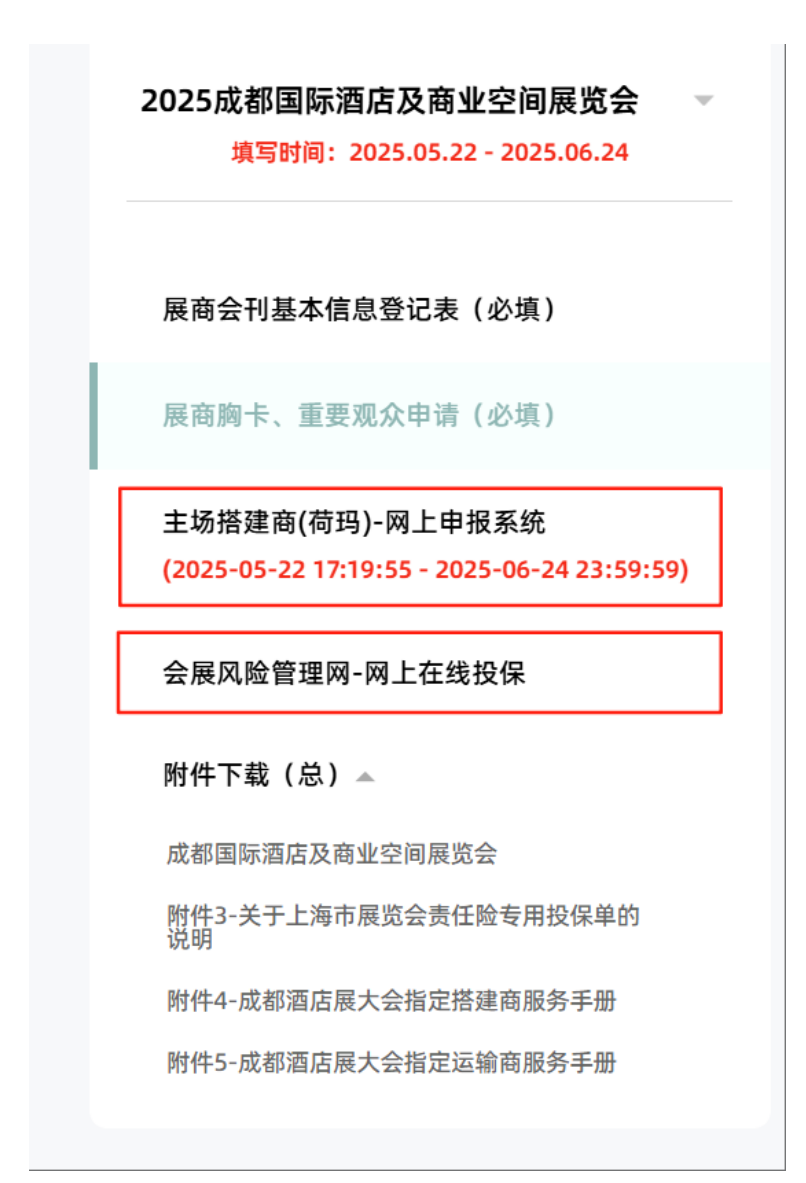

附录1、通过专属邀请函实现重要专业观众快速邀约

方法 1:

点击 "展商胸卡、重要观众申请表", 保存您的专属邀请二维码至电脑,转 发给您需要邀请的重要客户,可快速领取门票。

| 展商会刊基本信息登记表 (必填)<br>展商時半、重要成众申请 (必填)                            | 重要观众申请表                    |                 |
|-----------------------------------------------------------------|----------------------------|-----------------|
| 主场搭建奏(荷玛)-阿上申报系统<br>(2025-05-22 17:19:55 - 2025-06-24 23:59:59) |                            | .0.             |
| 会展风险管理网-网上在线投保                                                  | 转发右侧二维码至您的客户,快速登记观众信息      | HOTELA SHOP NUS |
| 附件下载(总)                                                         | 通过扫码渠道登记参观的观众,将以重要专业观众身份参观 |                 |
| 成都國际資店及商业空间展览会                                                  |                            |                 |
| 附件3-关于上海市展览会责任险专用投保单的<br>说明                                     |                            |                 |
| 附件4-成都靠這要大会指定感達高层务手册                                            |                            | 保存小程序码          |
| 附件5-或标酒店展大会强定运输商服务手册                                            |                            |                 |

方法 2:

 扫描下方二维码或在微信小程序搜索【酒店及商业空间展】进入展会官方 小程序。

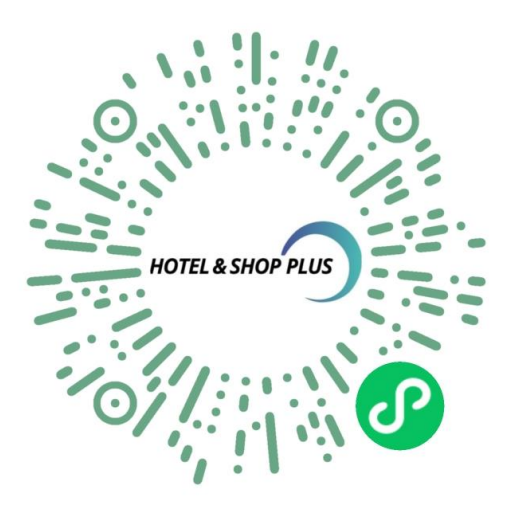

 点击左上方【搜索框】,输入您的企业名称,搜索到您的企业,点击进入展 商详情页。

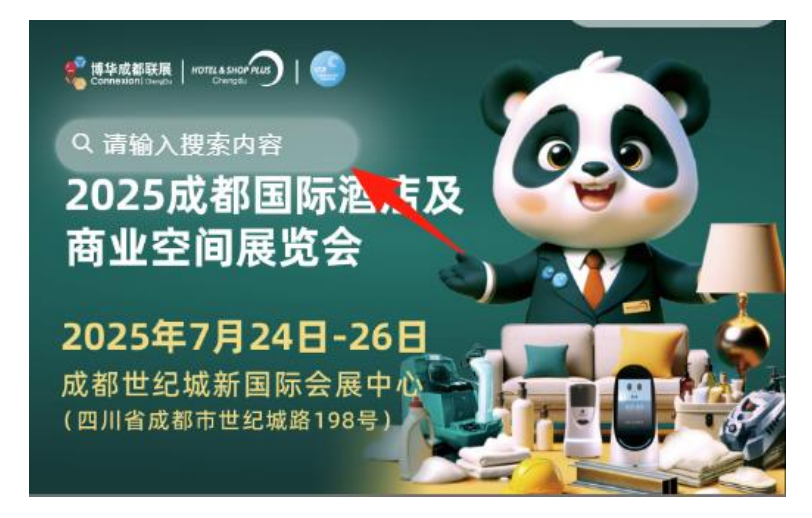

- 在展商详情页内,点击右下角【专属邀请函】,使用您企业的专属邀请函, 邀请您的重要客户观展。
  - a) 可点击左下角【立即邀请】按钮直接发送邀请函。
  - b) 可点击右下角【生成海报】按钮保存海报后发送朋友圈邀请好友参观。

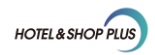

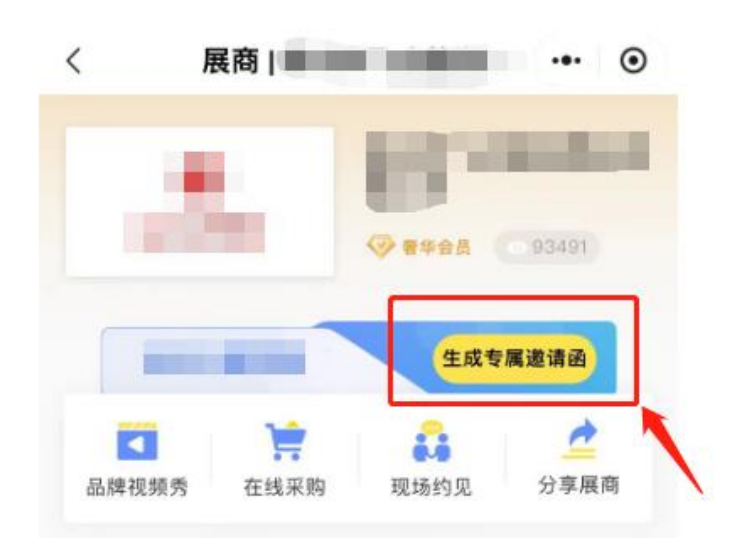

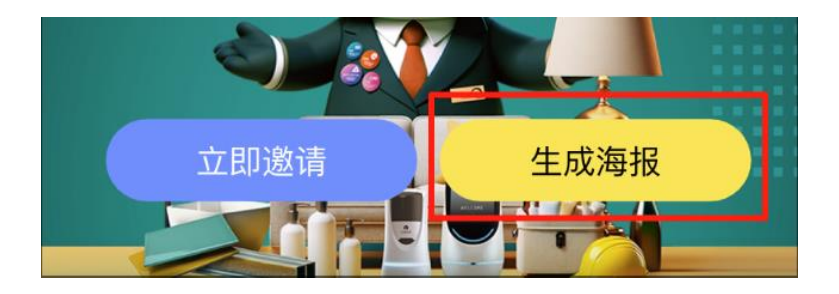

注意:

使用展商邀请函前请先填写表 1"展商会刊基本信息登记表"并提交, 并务必 上传【企业 logo】和选择【展品类别】获得更好的使用体验。(企业 logo 建议 尺寸: 300×150px 白底)

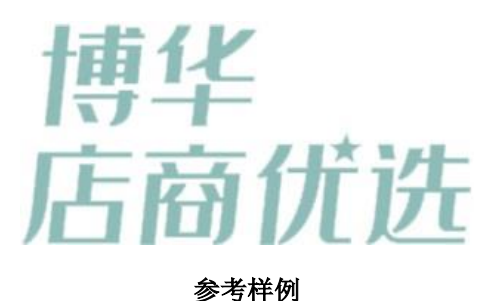

附录2、商家成员权限设置

注意:

需要添加权限的公司其他同事或相关搭建人员,请提前注册成为店商在线平台

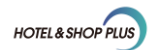

用户!快捷注册方法:扫描下方二维码,授权手机号,直接登录注册!

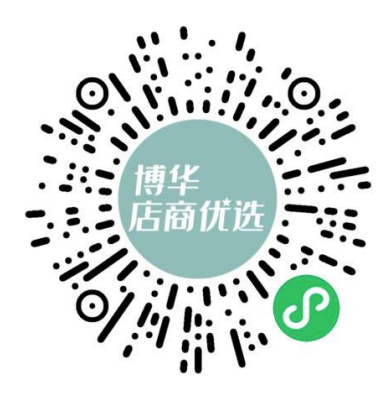

1. 打开下方网址并登入,进入个人中心。

https://www.jiagle.com/sykj\_usercenter/

2. 点击进入商家后台。

| 首页 > 个人中心                                 |     | 您好! 进入Emanual展商手册 进入商家后台 退出                                                                                                    |
|-------------------------------------------|-----|----------------------------------------------------------------------------------------------------|
| <b>采购通</b><br><b></b> 我的词盘                | HP  | マン         マン         マ |
| 🔒 我的求购                                    | 手机: | 酒店展私享VIP服务群                                                                                                    |
| ● 我的收藏                                    | 1   | G 医 源头厂家轻松采购 医酒店行业趋势交流                                                                                                    |
| <ul> <li>• 四盅盅</li> <li>• 最近浏览</li> </ul> |     | ● 6000+展商资料包 ●论坛·直播·活动·器演 ■ ● ● ● ● ● ● ● ● ● ● ● ● ● ● ● ● ● ●                                                                                                    |
|                                           | 间盘  | 全部询盘 >                                                                                                    |
| 账户管理                                      |     |                                                                                                    |

 在商家中心界面,点击【成员列表】,为公司其他同事或相关搭建人员添加 使用权限。

注意:

如未显示【成员列表】,说明此账号不是主账号,请联系相关销售人员处理!

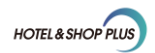

| 店商在线・商家中心   | 三 返回前台首页    |
|-------------|-------------|
| <b>约</b> 首页 | 普页 ● 成员列表 × |
| ☑ 企业管理 ∨    | 成而          |
| 這 产品列表      | 用户ID        |
| ≔ 询盘管理      |             |
| DD 订单管理     |             |
|             |             |
| 印 展商手册      |             |

4. 点击【添加】,输入需添加人员的手机号,并点击【查询】。

|      | 広商在线・商家中心    | 三 返回前台首页        |      |
|------|--------------|-----------------|------|
| n    | 首页           | ■页 ● 減災発表・      |      |
| 25   | . <b>R76</b> | 18.10           |      |
| =    | - PEMB       | 用户ID            |      |
| 1    | inatit 🦊     |                 |      |
|      | i ijmeđ      |                 |      |
| 1    |              |                 |      |
| ά    | ] ma≠n       |                 |      |
|      |              |                 |      |
| 添加成员 |              |                 | ×    |
| 手机号  |              | <del>1</del> 19 |      |
|      |              |                 | E.99 |
|      |              |                 |      |
|      |              |                 |      |

5. 可对添加成员设置商家后台的查看及编辑权限。

若您不希望添加的人员查看到企业的信息,可点击【仅 Emanual 权限】,右侧选择【是】,则被添加成员仅可看到展商手册相关内容,无法查看商家其余信息。

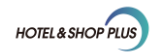

| 添加成员             | × |
|------------------|---|
| 手机号 1350 51 查询   | E |
| 称呼               |   |
| * 手机号 135 161    |   |
| 邮箱               |   |
| 仅Emanual权限 否 🔵 是 |   |
| * 验证码 发送验证码      |   |
| 提交               |   |
|                  |   |

 点击【发送验证码】,对添加的成员做二次验证。看到【绑定成功】提示, 即为成功添加。成员使用该手机号登陆,进入商家后台,即可查看商家信 息或帮助完成 Emanual 展商手册的填写。